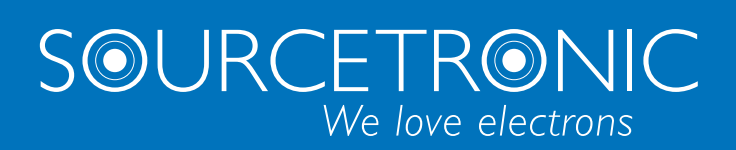

SOURCETRONIC – Quality Electronics for Service, Lab and Production.

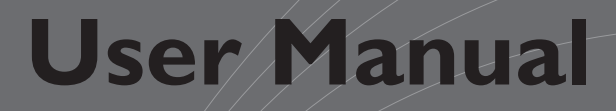

# **ST®EOL** Software

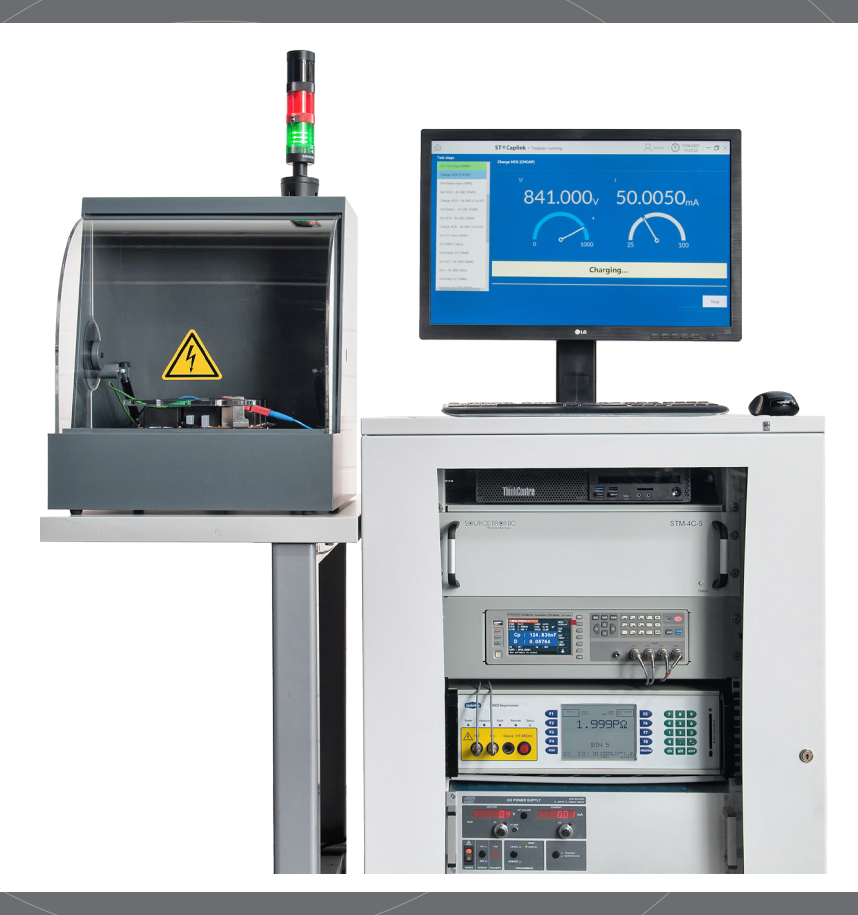

# 1. Table of contents

| 1 |                | Tab   | le of  | of contents                                                                            |    |  |
|---|----------------|-------|--------|----------------------------------------------------------------------------------------|----|--|
| 2 | 2 Introduction |       |        | 3                                                                                      |    |  |
|   | 2.             | 2     | Pers   | onnel qualification                                                                    | 3  |  |
|   | 2.             | 3     | Basi   | c safety notes                                                                         | 4  |  |
|   | 2.4            | 4     | Res    | ponsibility and warranty                                                               | 4  |  |
|   | 2.             | 5     | Dan    | nage due to shipping                                                                   | 4  |  |
| 3 |                | Adm   | ninist | ration                                                                                 | 5  |  |
|   | 3.             | 1     | Syst   | em Setup                                                                               | 5  |  |
|   |                | 3.1.  | 1      | Installing ST <sup>®</sup> EOL                                                         | 5  |  |
|   |                | 3.1.  | 2      | Configuring a database connection (optional)                                           | 10 |  |
|   | 3.             | 2     | Cor    | figuration                                                                             | 11 |  |
|   |                | 3.2.  | 1      | Setting up language                                                                    | 12 |  |
|   |                | 3.2.  | 2      | User management                                                                        | 13 |  |
|   |                | 3.2.  | 3      | Serial interface                                                                       | 16 |  |
|   | 3.             | 3     | Res    | ult storage                                                                            | 17 |  |
| 4 |                | Test  | : plan | editing                                                                                | 18 |  |
|   | 4.             | 1     | Adn    | ninistering test plans                                                                 | 18 |  |
|   | 4.             | 2     | Add    | ing test steps                                                                         | 19 |  |
|   |                | 4.2.  | .1     | Open/short correction (ST2827)                                                         | 21 |  |
|   |                | 4.2.  | 2      | Capacity test (ST2827)                                                                 | 22 |  |
|   |                | 4.2.  | 3      | Tan Delta test (ST2827)                                                                | 23 |  |
|   |                | 4.2.  | 5      | High Voltage test (all ST9201 models)                                                  | 24 |  |
|   |                | 4.2.6 |        | Insulation Resistance test (ST9201B, ST9201S)                                          | 25 |  |
|   |                | 4.2.  | 7      | Logical Steps                                                                          | 26 |  |
| 5 |                | Test  | ing    |                                                                                        | 28 |  |
|   | 5.             | 1     | Indi   | vidual Test                                                                            | 28 |  |
|   | 5.             | 2     | Test   | plan                                                                                   | 29 |  |
|   |                | 5.2.  | 1      | Automatic test plan selection by test plan ID                                          | 30 |  |
|   |                | 5.2.  | 2      | Manual test plan selection                                                             | 31 |  |
| 6 |                | Not   | es fo  | r safe operation                                                                       | 32 |  |
|   | 6.             | 1     | Gen    | eral safety instructions                                                               | 32 |  |
|   | 6.             | 2     | Spe    | cial safety instructions for high-voltage testing and other types of hazardous testing | 32 |  |
|   |                | 6.2.  | 1.     | Protection of outsiders                                                                | 32 |  |
|   |                | 6.2.  | 2      | Protection of the test operator                                                        | 33 |  |
|   |                | 6.2.  | 3      | Testing with safety test cage                                                          | 33 |  |

#### 2 Introduction

This manual describes the functions of ST®EOL.

This manual is aimed at various roles of ST®EOL users. This manual differentiates between the roles of administration, test plan editing, inspector and report creation. Furthermore, the manual contains a reference of the tests performed by ST®EOL.

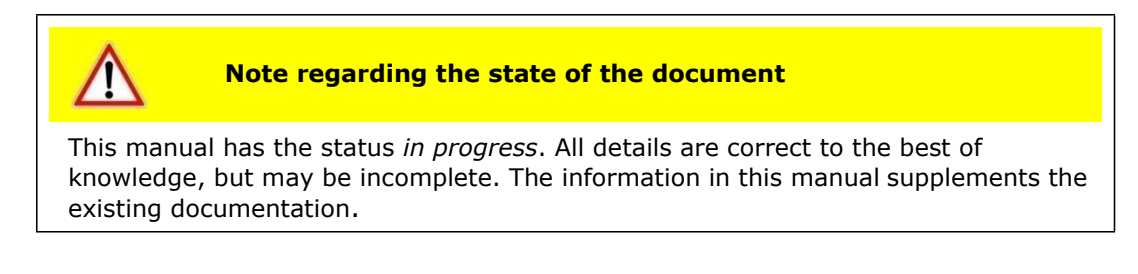

#### 2.2 Personnel qualification

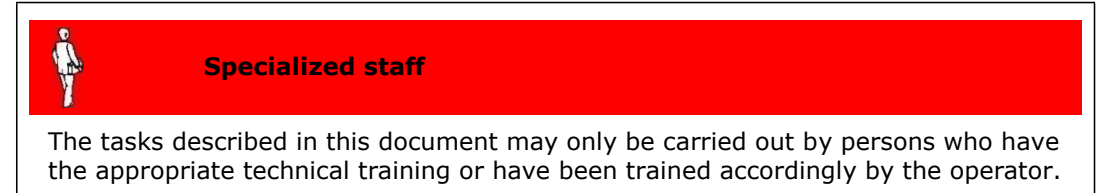

#### 2.3 Basic safety notes

- Use is only permitted in compliance with the relevant regulations and observance of mandatory protective measures.
- In addition, observe the safety notes specified in this document. Pass on the safety notes to all other users.

#### 2.4 Responsibility and warranty

Sourcetronic assumes no responsibility nor warranty if the operator or third parties:

- Disregard this document
- Do not use the product as described
- Carry out interventions of any kind (conversions, modifications, etc.) on any part of the product unless explicitly instructed to do so by Sourcetronic
- Operate the product with accessories that are not listed in the associated individual product documentation.

The responsibility in connection with the process media used lies with the operator.

# 2.5 Damage due to shipping

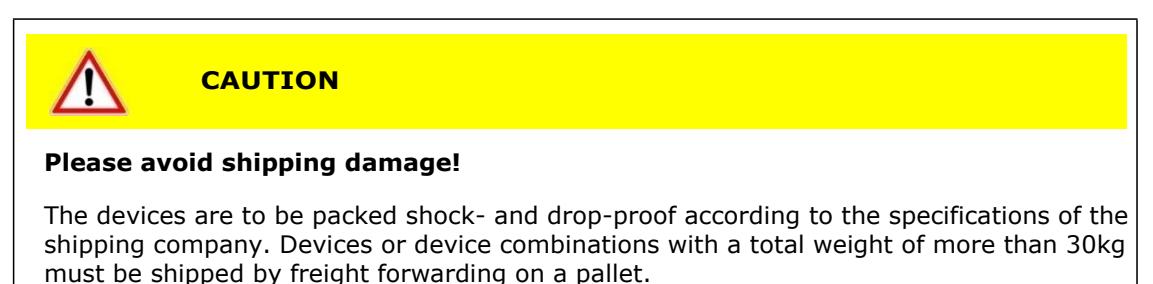

#### **3** Administration

This part of the manual is aimed at system administrators. It describes information necessary to set up and operate ST®EOL.

It contains instructions to install ST®EOL for system administrators.

#### 3.1 System Setup

This chapter describes the tasks that must be done by a Windows system administrator.

#### 3.1.1 Installing ST®EOL

For the installation of ST®EOL into the programs folder, the following conditions must be met:

- You must have local administration rights to be able to install the software for all users.
- You must have the ST®EOL installation file.

Depending on the settings of User Account Control, additional confirmation dialogs may pop up. Those are not mentioned in the following instructions. Additionally, some buttons may be overlayed by the administrator symbol.

• Open the st\_eol\_setup.exe file.

You will be prompted to confirm the install location.

| Setup - ST®EOL                                                              | _       |       | $\times$ |
|-----------------------------------------------------------------------------|---------|-------|----------|
| Select Destination Location<br>Where should ST®EOL be installed?            |         |       |          |
| Setup will install ST®EOL into the following folder.                        |         |       |          |
| To continue, click Next. If you would like to select a different folder, cl | ick Bro | owse. |          |
| C:\Program Files (x86)\ST@EOL                                               | B       | rowse |          |
|                                                                             |         |       |          |
|                                                                             |         |       |          |
|                                                                             |         |       |          |
|                                                                             |         |       |          |
| At least 450, 1 MB of free disk space is required.                          |         |       |          |
| Next                                                                        | >       | Ca    | ancel    |

If you do not want Setup to add a link to the desktop, uncheck the box.

| Setup - ST®EOL                                                                            | _          |       | ×    |
|-------------------------------------------------------------------------------------------|------------|-------|------|
| Select Additional Tasks<br>Which additional tasks should be performed?                    |            | ¢     |      |
| Select the additional tasks you would like Setup to perform while ins<br>then click Next. | talling ST | ®EOL, |      |
| Additional shortcuts:                                                                     |            |       |      |
| Create a desktop shortcut                                                                 |            |       |      |
|                                                                                           |            |       |      |
|                                                                                           |            |       |      |
|                                                                                           |            |       |      |
|                                                                                           |            |       |      |
|                                                                                           |            |       |      |
|                                                                                           |            |       |      |
|                                                                                           |            |       |      |
| < Back Nex                                                                                | t >        | Car   | ncel |

#### Confirm installation.

| Setup - ST®EOL                                                                                                    | _        |      | ×    |
|----------------------------------------------------------------------------------------------------|----------|------|------|
| Ready to Install<br>Setup is now ready to begin installing ST®EOL on your computer.                                                 |          | ¢    |      |
| Click Install to continue with the installation, or click Back if you want<br>change any settings.                                  | to revie | w or |      |
| Destination location:<br>C: \Program Files (x86) \ST®EOL<br>Additional tasks:<br>Additional shortcuts:<br>Create a desktop shortcut |          | ^    |      |
| <                                                                                                    |          | >    | ,    |
| < Back Inst                                                                                                    | tall     | Car  | ncel |

# Installation will proceed.

| Setup - ST®EOL                                                                 | _ |     | ×    |
|--------------------------------------------------------------------------------|---|-----|------|
| Installing<br>Please wait while Setup installs ST®EOL on your computer.        |   | Q   |      |
| Extracting files<br>C:\Program Files (x86)\ST®EOL\ib\javafx-web-11.0.2-win.jar |   |     |      |
|                                                                                |   |     |      |
|                                                                                |   |     |      |
|                                                                                |   |     |      |
|                                                                                |   |     |      |
|                                                                                |   | Car | icel |

After installation is done, click Finish.

| Setup - ST®EOL | - 🗆 ×                                 |
|----------------|---------------------------------------|
|                | Completing the ST®EOL Setup<br>Wizard |
|                | Finish                                |

You can now open  $\ensuremath{\mathsf{ST}}\ensuremath{\mathbb{B}}\ensuremath{\mathsf{EOL}}$  from the start menu.

On first startup, ST®EOL will ask for your activation key.

Mind the case when entering the key.

You will need internet access at this point.

| 命 | ST ® EOL - Licence activation | 8- | $  \bigoplus_{\substack{12:54:41}}^{05.10.2021}   - \Box \times$ |
|---|-------------------------------|----|------------------------------------------------------------------|
|   |                               |    |                                                                  |
|   |                               |    |                                                                  |
|   |                               |    |                                                                  |
|   |                               |    |                                                                  |
|   | Activate                      |    |                                                                  |
|   | Please enter activation key   |    |                                                                  |
|   |                               |    |                                                                  |
|   |                               |    |                                                                  |
|   |                               |    |                                                                  |
|   |                               |    |                                                                  |
| ÷ |                               |    |                                                                  |

After activation, you will be prompted to enter a password for the Admin user.

| ☆ ST | EOL - Licence activation                      | Я- | $ \bigcirc {}^{07.10.2021}_{18:16:54}  - \Box \times$ |
|------|-----------------------------------------------|----|-------------------------------------------------------|
|      |                                               |    |                                                       |
|      |                                               |    |                                                       |
|      | Admin                                         |    |                                                       |
|      | Please provide a password for the Admin user. |    |                                                       |
|      | Password                                      |    |                                                       |
|      | Confirm Password                              |    |                                                       |
|      | Submit                                        |    |                                                       |
|      |                                               |    |                                                       |
|      |                                               |    |                                                       |
|      |                                               |    |                                                       |

|                                                 | Administration                                                  |
|-------------------------------------------------|-----------------------------------------------------------------|
| After setting the password, click on in the tit | le bar to log in.                                               |
| ST®EOL - Login                                  | $ig angle$ Admin $ igcup_{12:55:53}^{05.10.2021}  - \Box 	imes$ |
| Admin                                           |                                                                 |

Click on Admin and enter the password you just set.

After that, the main menu opens.

| 命        | ST®            | EOL - Main Menu                                                      | Admin   $\bigcirc$ 05.10.2021   - $\square$ X |
|----------|----------------|----------------------------------------------------------------------|-----------------------------------------------|
| Test w   | vith Testplan  | Start and modify test plans with user-defined number of steps        |                                               |
| Test wit | th Single Step | Start and modify a single test step (e.g. laboratory test)           |                                               |
| F        | Results        | Test results                                                         |                                               |
| S        | iettings       | Language, User Management, Storage Locations, Workstation, Interface |                                               |
| Infe     | ormation       | Soft- and Hardware Versions<br>Service information                   |                                               |
| Wa       | orkstation     | Switch User, Exit ST®EOL                                             |                                               |

# 3.1.2 Configuring a database connection (optional)

You can skip this section if you do not want to use your own SQL database. Otherwise, click on Settings and then Database Settings to open the configuration.

ST®EOL stores test plans and result data on a mapped SQL database. On the first startup of the software, you can choose between internal and external database. An external database is recommended for production use. You can use any external SQL database <u>that offers a JDBC driver</u>. The JDBC driver file must be placed in the application directory in the folder "lib/". The JDBC should be selectable if the driver was in the folder during the startup of the application.

| ሰ                                   | ST ® EOL - Database Parameters                   | $A_{\text{Admin}} \mid \bigcirc {}^{\text{05.10.2021}}_{13:02:07} \mid - \Box \times$ |
|-------------------------------------|--------------------------------------------------|---------------------------------------------------------------------------------------|
| JDBC Driver                         | org.apache.derby.iapi.jdbc.AutoloadedDriver \vee |                                                                                       |
| Connection URL                      | jdbc:derby:ST_Caplink_DB                         |                                                                                       |
| Database dialect (hibenate.dialect) | org.hibernate.dialect.DerbyTenSevenDialect       |                                                                                       |
| Username                            | caplink_user                                     |                                                                                       |
| Password                            | •••••                                            |                                                                                       |
|                                     |                                                  |                                                                                       |
|                                     |                                                  |                                                                                       |
| <b></b>                             |                                                  | Connect                                                                               |

| Button           | Action                                                                                                    |
|------------------|----------------------------------------------------------------------------------------------------|
| JDBC Driver      | Select a JDBC driver from the drop-down list of drivers found in the lib/ folder on startup                                                                                                    |
| Connection URL   | Usually the database url starts with "jdbc:"<br>followed by the database type name. The rest of<br>the url must be actual path of the database. For<br>example: "jdbc:mysql://127.0.0.1/testdatabase" |
| Database dialect | Bridge between Java JDBC types and SQL types.<br>Select this to match your database.                                                                                                    |
| Username         | Username for the database connection                                                                                                    |
| Password         | Password for the database connection                                                                                                    |

## 3.2 Configuration

This chapter covers the necessary tasks for configuring ST®EOL.

After installing and starting the software, setting a password for the admin account and logging in using the password, the main menu is displayed:

| 仚 | ST®                   | EOL - Main Menu                                                      | Admin   (b) $_{12:56:43}^{05.10.2021}$   - $\square$ X |
|---|-----------------------|----------------------------------------------------------------------|--------------------------------------------------------|
|   | Test with Testplan    | Start and modify test plans with user-defined number of steps        |                                                        |
|   | Test with Single Step | Start and modify a single test step (e.g. laboratory test)           |                                                        |
|   | Results               | Test results                                                         |                                                        |
|   | Settings              | Language, User Management, Storage Locations, Workstation, Interface |                                                        |
|   | Information           | Soft- and Hardware Versions<br>Service information                   |                                                        |
|   | Workstation           | Switch User, Exit ST®EOL                                             |                                                        |

Most configuration tasks are started from this main menu using the button Settings. The window Settings will be displayed, where you can reach the different areas.

| 俞 | ST®               | EOL - Settings                     | Admin   (b) $_{13:02:39}^{05.10.2021}$   - $\square$ X |
|---|-------------------|------------------------------------|--------------------------------------------------------|
|   | Language          | Select the user interface language |                                                        |
|   | User Management   | User Management                    |                                                        |
|   | Database Settings | Configure the Database connection  |                                                        |
| С | I/O-Interfaces    | Configuration of the interfaces    |                                                        |
|   |                   |                                    |                                                        |
| ÷ |                   |                                    |                                                        |

# 3.2.1 Setting up language

Open the Language Settings dialog by choosing Settings -> Language.

| ώ | ST®EOL - Language Settings | Admin   (b) $_{12:59:08}^{05.10.2021}$   - $\square$ X |  |  |
|---|----------------------------|--------------------------------------------------------|--|--|
|   |                            |                                                        |  |  |
|   |                            |                                                        |  |  |
|   | Language English 🗸         |                                                        |  |  |
|   |                            |                                                        |  |  |
|   |                            |                                                        |  |  |
|   |                            |                                                        |  |  |
|   |                            |                                                        |  |  |
|   |                            |                                                        |  |  |
|   |                            |                                                        |  |  |
|   |                            |                                                        |  |  |
| < |                            |                                                        |  |  |

Select the desired language from the drop-down list. The language will be active immediately for most of the dialogs.

At the moment of writing, only English is available as selection.

| Button | Action                                                    |
|--------|-----------------------------------------------------------|
| <-     | The changes will be stored and the window will be closed. |

#### 3.2.2 User management

With user management, you can edit the permissions of the users of ST®EOL.

Open the dialog by choosing Settings -> User Management.

|       | ST ® EOL - User Manage | ement                          | $A$ Admin   $\bigcirc$ $\frac{05.10.2021}{13:00:59}$   - $\Box$ X                                                                                                    |
|-------|------------------------|--------------------------------|----------------------------------------------------------------------------------------------------|
| Users |                        |                                | Authorizations                                                                                                    |
| Admin |                        | Add user                       | Single Test Modify Single Test                                                                                                    |
|       |                        | Change password<br>Delete user | <ul> <li>Select test plan by ID</li> <li>Select test plan manually</li> <li>Create/modify test plan</li> <li>Dummy test</li> <li>Configuration workstation</li> <li>Configuration user management</li> <li>Configuration storage</li> <li>Configuration interfaces</li> <li>Exit application</li> </ul> |
| ÷     |                        |                                |                                                                                                    |

The settings will be stored in the database.

The user ADMIN holds all rights by default. This user cannot be deleted. This user is provided to get access to the system without help from Sourcetronic. This user is created when the software is started for the first time, where the operator will be asked for an initial password.

| Button          | Action                                                                                                    |
|-----------------|----------------------------------------------------------------------------------------------------|
| List of rights  | In the list of rights, you can specify the permissions for the selected user.                                                 |
| <-              | The changes are saved without explicit confirmation. The window is closed and the main menu of the window is displayed again. |
| Add user        | A new user will be created.                                                                                                   |
| Change Password | The password of the selected user will be changed.                                                                            |
| Delete user     | The selected user will be deleted immediately.                                                                                |

3.2.2.1 Adding a new user

Click on the button Add New to create a new user.

A new window is opened to enter the user name and password. By leaving with *Create User*, the user will be created and added to the list.

Both user name and password are case sensitive.

| 仚 | ST®EOL - Create User                    | $igArrow$ Admin   (b) 07.10.2021   - $\Box$ X |
|---|-----------------------------------------|-----------------------------------------------|
|   |                                         |                                               |
|   | Please provide the name of the new user |                                               |
|   |                                         |                                               |
|   | Username                                |                                               |
|   |                                         |                                               |
|   | Password                                |                                               |
|   |                                         |                                               |
|   | Confirm password                        |                                               |
|   |                                         |                                               |
|   |                                         |                                               |
|   |                                         |                                               |
| ÷ |                                         | Create User                                   |

#### 3.2.2.2 Enter new password

Select a user in the list and click on the button *Change password* to add or change their password.

Both user name and password are case sensitive.

The password is encrypted and cannot be recovered, but it can be changed by the admin user with this function.

#### 3.2.2.3 Delete user

Select the user in the list. Click on the button *Delete*. The user is removed immediately.

#### 3.2.2.4 Assign rights

Select the user in the list. Activate or deactivate the check boxes on the right side to allow or deny the desired rights.

| Parameter                     | Description                                                                                                    |
|-------------------------------|----------------------------------------------------------------------------------------------------|
| Single Test                   | The user is allowed to do a single step test.                                                                                       |
| Modify Single Test            | The user is allowed to change the parameters of an individual test.                                                                 |
| Select test plan by ID        | The user is allowed to use automatic test plan selection by entering the plan ID.                                                   |
| Select test plan manually     | The user is allowed to use manual test plan selection.                                                                              |
| Create / modify test plan     | The user is allowed to create and edit test plans.                                                                                  |
| Dummy test                    | The user is allowed to run a dummy test.                                                                                            |
| Configuration workstation     | The user is allowed to change the settings of the workstation.                                                                      |
| Configuration User management | The user is allowed to change the user permissions.                                                                                 |
| Configuration Storage         | The user is allowed to change the settings for file storage.                                                                        |
| Configuration Interfaces      | The user is allowed to change the settings in the I/O-Interface. Those settings are described in the respective base device manual. |
| Exit application              | The user is allowed to exit the software and return to the Windows desktop.                                                         |

#### 3.2.3 Serial interface

With ST®EOL, several devices can be connected and controlled simultaneously. To establish the connection to each device, the respective interface must be configured. The connection must be restarted each time ST®EOL is started. Old settings remain stored. After clicking on the button "Test Connection", the serial interface will be opened, and an attempt to connect to the device will be made. When connection to the device is established, the button changes color to green. If no connection could be established, the button changes color to red.

| 仚                 | ST®          | EOL - Inferface Sett | ings            | Admin   $\bigcirc$ 07.10.2021   - $\square$ X |
|-------------------|--------------|----------------------|-----------------|-----------------------------------------------|
| [HiPot] ST9201B   | [LCR] ST2827 | [HiPot] ST9201S      | [HiPot] ST9201C |                                               |
| Select Interface  | Serial       | ~                    |                 |                                               |
| Port              |              | сом7 🗸               |                 |                                               |
| Baudrate          |              | 19200 🗸              |                 |                                               |
| Message Delimiter |              | \n ~                 |                 |                                               |
|                   |              | Test Connection      |                 |                                               |
|                   |              |                      |                 |                                               |
|                   |              |                      |                 |                                               |
|                   |              |                      |                 |                                               |
| $\leftarrow$      |              |                      |                 |                                               |

Open the dialog by choosing Settings -> I/O Interfaces.

Choose a supported instrument by clicking on the instrument's name.

All available interfaces on the system will be displayed. Choose the interface type, the Port the measurement device is connected to from the drop-down list, and, if necessary, Baud rate and delimiter. The settings will be stored in the database.

| Button                             | Description                                                                                                    |
|------------------------------------|----------------------------------------------------------------------------------------------------|
| Select Interface                   | This field selects the type of interface.                                                                                                    |
| Port, Baud rate, message delimiter | Choose the interface port and its settings.                                                                                                    |
| Test Connection                    | The serial interface will be opened, and an<br>attempt to connect to the device will be made.<br>When the connection to the device is established,<br>the button changes color to green. If no<br>connection could be established, the button<br>changes the color to red. |
| <-                                 | The changes will be stored and the window will be closed.<br>The window Settings will be displayed again.                                                                                                    |

#### 3.3 Result storage

Open the dialog by choosing Results.

| ៤ | 9                         | ST®EOL -   | Results |                     |            | $A_{Admin} \mid ($ | D 05.10.2021   - |        |
|---|---------------------------|------------|---------|---------------------|------------|--------------------|------------------|--------|
|   |                           |            |         | 🕒 By DUT ID  🔵 By D | ate 🔟      |                    |                  |        |
|   | Name                      | Date       | Result  | DUT ID              | Run ID     | Min. Measuremen    | Max. Measureme   |        |
|   | > Testplan                | 2021-08-03 | PASSED  |                     | 973814258  |                    |                  | ^      |
|   | > Testplan                | 2021-08-03 | PASSED  |                     | 291730375  |                    |                  | . 18   |
|   | > Testplan                | 2021-08-03 | PASSED  |                     | 857848834  |                    |                  |        |
|   | > Testplan                | 2021-08-03 | PASSED  |                     | 1586031301 |                    |                  |        |
|   | > Testplan                | 2021-08-03 | PASSED  |                     | 1027907210 |                    |                  |        |
|   | ∨ Testplan                | 2021-08-03 | PASSED  | 12312               | 309602671  |                    |                  |        |
|   | High Voltage 500V AC [H   | 2021-08-03 | PASSED  | 12312               | 309602671  | 0 A                | 14.418 A         |        |
|   | High Voltage 500V DC [    | 2021-08-03 | PASSED  | 12312               | 309602671  | 0 A                | 21.7402 A        |        |
|   | Insulation Resistance Tes | 2021-08-03 | PASSED  | 12312               | 309602671  | 0 Ω                | 99.9 kΩ          |        |
|   | High Voltage 1000V AC [   | 2021-08-03 | PASSED  | 12312               | 309602671  | 0 A                | 14.418 A         |        |
|   | High Voltage Test 1000V   | 2021-08-03 | PASSED  | 12312               | 309602671  | 0 A                | 21.7402 A        |        |
|   | Insulation Resistance Tes | 2021-08-03 | PASSED  | 12312               | 309602671  | 0 Ω                | 99.9 kΩ          |        |
|   | > Testplan                | 2021-08-03 | PASSED  | 12348               | 1380959936 |                    |                  | $\sim$ |
|   | ÷                         |            |         |                     |            |                    |                  |        |

In this menu, you can setup additional storage places for result files.

This page logs the results of the tests via Test Plan and Single Test. Basically, the results are stored in the database. The measured values of the selected result can also be saved as a CSV file via the Save button in the upper right hand corner. An extra window opens where you can select the file path and give the file a name. To delete the selected results, use the button with the trashcan icon.

| Value      | Description                                                                                                    |
|------------|----------------------------------------------------------------------------------------------------|
| Name       | The name of the Test Plan or the selected Single Test Step                                                           |
| Date       | The test date/time is displayed in this field                                                                        |
| Result     | The test result is logged as "PASSED" or "FAILED".                                                                   |
| DUT ID     | The ID of the device under test.                                                                                     |
| RunID      | Each single test or test with test plan receives a RunID for detailed logging and assignment of the test to the DUT. |
| Search bar | The test results can be searched by date or by Run ID using the search bar.                                          |

#### 4 Test plan editing

This part of the manual is aimed at the persons who create and edit test plans.

It contains all information necessary to create test plans in accordance with the requirements for the test and the existing test types.

#### 4.1 Administering test plans

Open the dialog by choosing Test with Test plan -> Edit Test plan.

|                            | ST ® EOL - Testplan |                             |    |             | R Admi | n   🕒 05.10.20<br>13:09:1 | 8   — [ | ЗX |
|----------------------------|---------------------|-----------------------------|----|-------------|--------|---------------------------|---------|----|
| Automatic Testplans        | Test steps          |                             |    |             |        |                           |         |    |
| Test1                      | > [Device und       | ler test ID]                |    |             |        |                           |         |    |
|                            | > HV Test 1 [       | HV]                         |    |             |        |                           |         |    |
|                            | ✓ Insulation T      | est [IRes]                  |    |             |        |                           |         |    |
|                            | Testname            | Insulation Test             |    | Voltage     | 500    | v                         |         |    |
|                            | Time                | 5                           | S  | Ramp Down   | 0.2    | s                         |         |    |
|                            | Ramp Up             | 0.2                         | s  | Lower Limit | 50     | GΩ                        |         |    |
|                            | Upper Limit         | 40                          | GΩ |             |        |                           |         |    |
|                            |                     |                             |    |             |        |                           |         |    |
|                            |                     |                             |    |             |        |                           |         |    |
|                            |                     |                             |    |             |        |                           |         |    |
|                            |                     |                             |    |             |        |                           |         |    |
|                            |                     |                             |    |             |        |                           |         |    |
|                            | > [Pause]           |                             |    |             |        |                           |         |    |
|                            | > Capacity Te       | est [C]                     |    |             |        |                           |         |    |
| $+$ $ \wedge$ $\downarrow$ | $+$ $ \emptyset$    | $\gamma \rightarrow \gamma$ |    |             |        |                           |         |    |
| <del>←</del>               |                     |                             |    |             |        |                           |         |    |

On the left side, the currently available test plans are listed.

In the mid-upper part, the test steps of the selected test plan are displayed.

| Button               | Action                                                                                                    |
|----------------------|----------------------------------------------------------------------------------------------------|
| +                    | A new window opens for creating a new test plan (left pane) or a new test step (right pane).                      |
| -                    | The selected test plan or opened test step is deleted.                                                            |
| Edit (Pencil symbol) | The selected test plan or opened test step will be displayed in a new window where you can change the parameters. |
| Up ↑                 | The selected test plan or opened test step is moved up one step.                                                  |
| Down ↓               | The selected test plan or opened test step is moved down one step.                                                |
| <-                   | The window will be closed.                                                                                        |

### 4.2 Adding test steps

When a new test is created, the program will automatically proceed to prompting for the first test step. Otherwise, select a test plan from the list in the left pane and click on the "+" icon below the "Test steps" pane to get here.

This will open the "Single Step" screen where you can select the device and choose from the tests the selected device has to offer. By default, the program will show the option buttons for the ST9201B:

| ώ                | ST®          | EOL - Single Step |  | ۶ | $\zeta_{\text{Admin}} \mid \bigcirc \circ$ | )5.10.2021<br>13:04:39 | Σ |
|------------------|--------------|-------------------|--|---|--------------------------------------------|------------------------|---|
| [HiPot] ST9201B  | [LCR] ST2827 | [HiPot] ST9201S   |  |   |                                            |                        |   |
| Available Tests  |              |                   |  |   |                                            |                        |   |
| High Voltage Te  | est          |                   |  |   |                                            |                        |   |
| Insulation Resis | tance Test   |                   |  |   |                                            |                        |   |
|                  |              |                   |  |   |                                            |                        |   |
|                  |              |                   |  |   |                                            |                        |   |
|                  |              |                   |  |   |                                            |                        |   |
|                  |              |                   |  |   |                                            |                        |   |
|                  |              |                   |  |   |                                            |                        |   |
|                  |              |                   |  |   |                                            |                        |   |
| ÷                |              |                   |  |   |                                            |                        |   |

Clicking one of those buttons will open the respective configuration page, which are described in the remainder of this chapter.

After setting the parameters on the configuration page, click the "+" button to add the step to the test plan, or the "<-" button to go back to the previous screen.

| The other | devices' option buttons are shown below. |  |
|-----------|------------------------------------------|--|
| Choose a  | levice by clicking on its name.          |  |

| ώ                                 | ST                    | BEOL - Single S         | tep             |                 | $\bigcirc$ Admin   $\bigcirc$ 07.10.2021   - $\square$ X                 |
|-----------------------------------|-----------------------|-------------------------|-----------------|-----------------|--------------------------------------------------------------------------|
| Logic Steps                       | [HiPot] ST9201B       | [LCR] ST2827            | [HiPot] ST9201S | [HiPot] ST9201C |                                                                          |
| Device und<br>Repeat Tes<br>Pause | der test ID<br>stplan |                         |                 |                 |                                                                          |
| 命                                 | ST                    | <b>® EOL -</b> Single S | tep             |                 | $Admin   \oplus \frac{07.10.2021}{21:03:47}   - \Box X$                  |
| Logic Steps                       | [HiPot] ST9201B       | [LCR] ST2827            | [HiPot] ST9201S | [HiPot] ST9201C |                                                                          |
| Available Tes                     | ts                    |                         |                 |                 |                                                                          |
| Capacity T<br>Open/shor           | est<br>t Correction   |                         |                 |                 |                                                                          |
| Tan D Test                        |                       |                         |                 |                 |                                                                          |
| 命                                 | ST                    | BEOL - Single S         | tep             |                 | $\bigcirc$ Admin   $\bigcirc$ $^{07.10.2021}_{21:04:18}$   - $\square$ × |
| Logic Steps                       | [HiPot] ST9201B       | [LCR] ST2827            | [HiPot] ST9201S | [HiPot] ST9201C |                                                                          |
| Available Tes                     | its                   |                         |                 |                 |                                                                          |
| High Volta                        | ge Test               |                         |                 |                 |                                                                          |
| Insulation                        | Resistance Test       |                         |                 |                 |                                                                          |
| 仚                                 | ST                    | ® EOL - Single S        | tep             |                 | $Admin   \bigcirc \frac{07.10.2021}{21:04:43}   - \Box X$                |
| Logic Steps                       | [HiPot] ST9201B       | [LCR] ST2827            | [HiPot] ST9201S | [HiPot] ST9201C |                                                                          |
| Available Tes                     | ts                    |                         |                 |                 |                                                                          |
| High Volta                        | ge Test               |                         |                 |                 |                                                                          |

Clicking one of those buttons will open the respective configuration page, which are described in the remainder of this chapter.

After setting the parameters on the configuration page, click the "+" button to add the step to the test plan, or the "<-" button to go back to the previous screen.

# 4.2.1 Open/short correction (ST2827)

The Open/Short Correction test is configured using the following dialog. After setting the parameters, click the "+" button to add the step to the test plan.

| 命            | ST®EOL - Set test parame | eters | Admin   C 05.10.20 | $_{1}^{21} \mid - \Box \times$ |
|--------------|--------------------------|-------|--------------------|--------------------------------|
| [Correction] |                          |       |                    |                                |
| Cable Length | 1M V                     | Туре  | OPEN 🗸             |                                |
| Mode         | MULTI 🗸                  |       |                    |                                |
|              |                          |       |                    |                                |
|              |                          |       |                    |                                |
|              |                          |       |                    |                                |
|              |                          |       |                    |                                |
|              |                          |       |                    |                                |
|              |                          |       |                    |                                |
|              |                          |       |                    |                                |
|              |                          |       |                    |                                |
|              |                          |       |                    |                                |

| Parameter    | Description                                                                                                    |  |  |  |
|--------------|----------------------------------------------------------------------------------------------------|--|--|--|
| Cable Length | Cable Length in Meter. Can be selected from 0m – 4m                                                                      |  |  |  |
| Mode         | Single/ multiple correction mode selection                                                                               |  |  |  |
| Туре         | Please check the relay circuit. If the relay <i>and</i> test leads are open, the OPEN zero calibration can be performed. |  |  |  |
|              | With short-circuited test leads or relays, the SHORT correction can be performed.                                        |  |  |  |

## 4.2.2 Capacity test (ST2827)

The capacity test is configured using the following dialog. After setting the parameters, click the "+" button to add the step to the test plan.

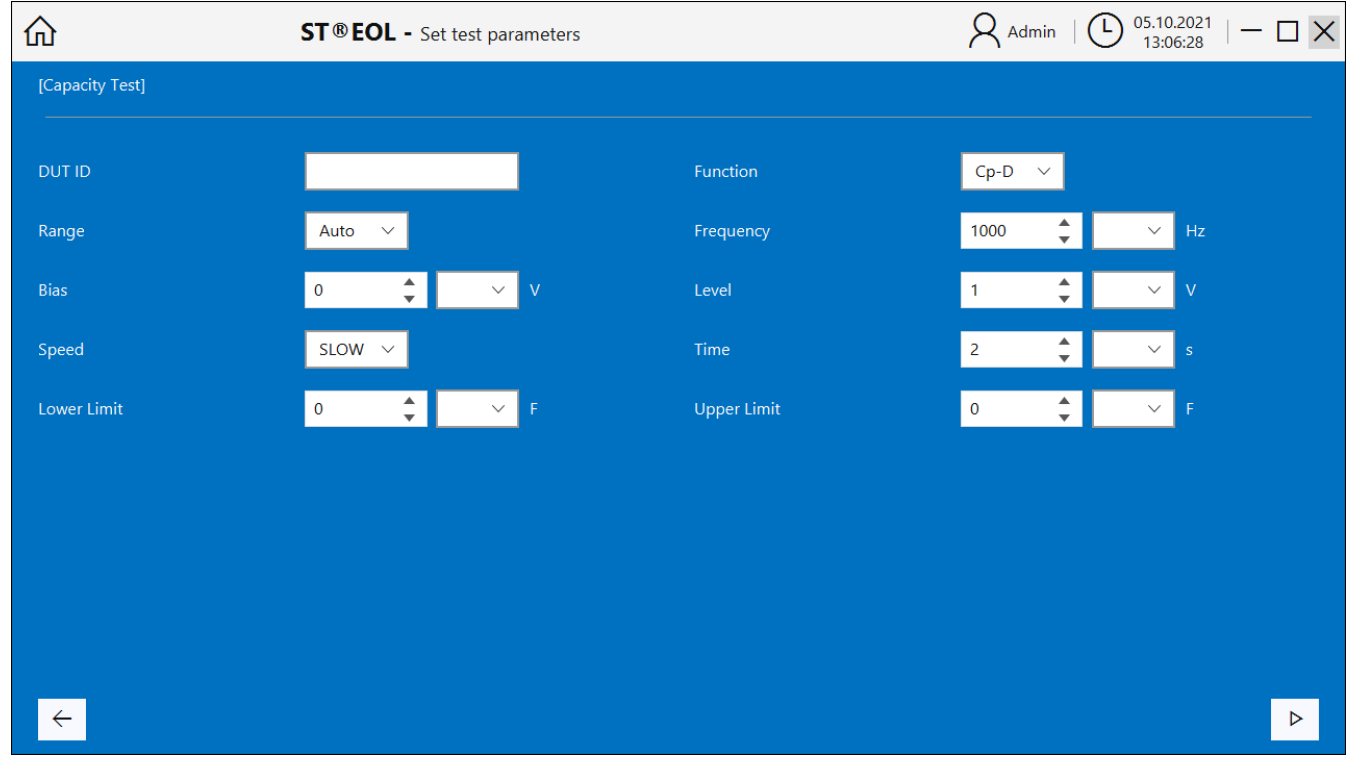

| Parameter   | Description                                                                                                    |
|-------------|----------------------------------------------------------------------------------------------------|
| DUT ID      | ID of the DUT. The ID will be stored in Results.                                                                                                    |
| Function    | For each measurement point, the ST2827 can test two<br>parameters of an impedance component: one primary<br>parameter and one secondary parameter. Use the primary<br>parameter Cp for big or Cs for small capacitors. |
| Range       | Selection of the measurement range. A specific range or Autoranging can be selected here.                                                                                                    |
| Frequency   | Frequency in Hertz. The measurement range of ST2827C spans from 20Hz to 1MHz with an increase or decrease of 0.01Hz.                                                                                                   |
| Bias        | Bias voltage in Volt. Provides internal DC bias voltage from $-10V$ to $+10V$ .                                                                                                    |
| Level       | The measurement level of ST2827 can be set as RMS voltage value of the measuring sine wave signal.                                                                                                    |
| Speed       | You can select test speed as FAST, MED or SLOW. Generally, the test result is more stable and accurate in SLOW mode.                                                                                                   |
| Time        | Test time in seconds                                                                                                    |
| Lower Limit | Minimum allowed measurement value for PASS/FAIL evaluation.                                                                                                    |
| Upper Limit | Maximum allowed measurement value for PASS/FAIL evaluation.                                                                                                    |

# 4.2.3 Tan Delta test (ST2827)

The Tan Delta test is configured using the following dialog. After setting the parameters, click the "+" button to add the step to the test plan.

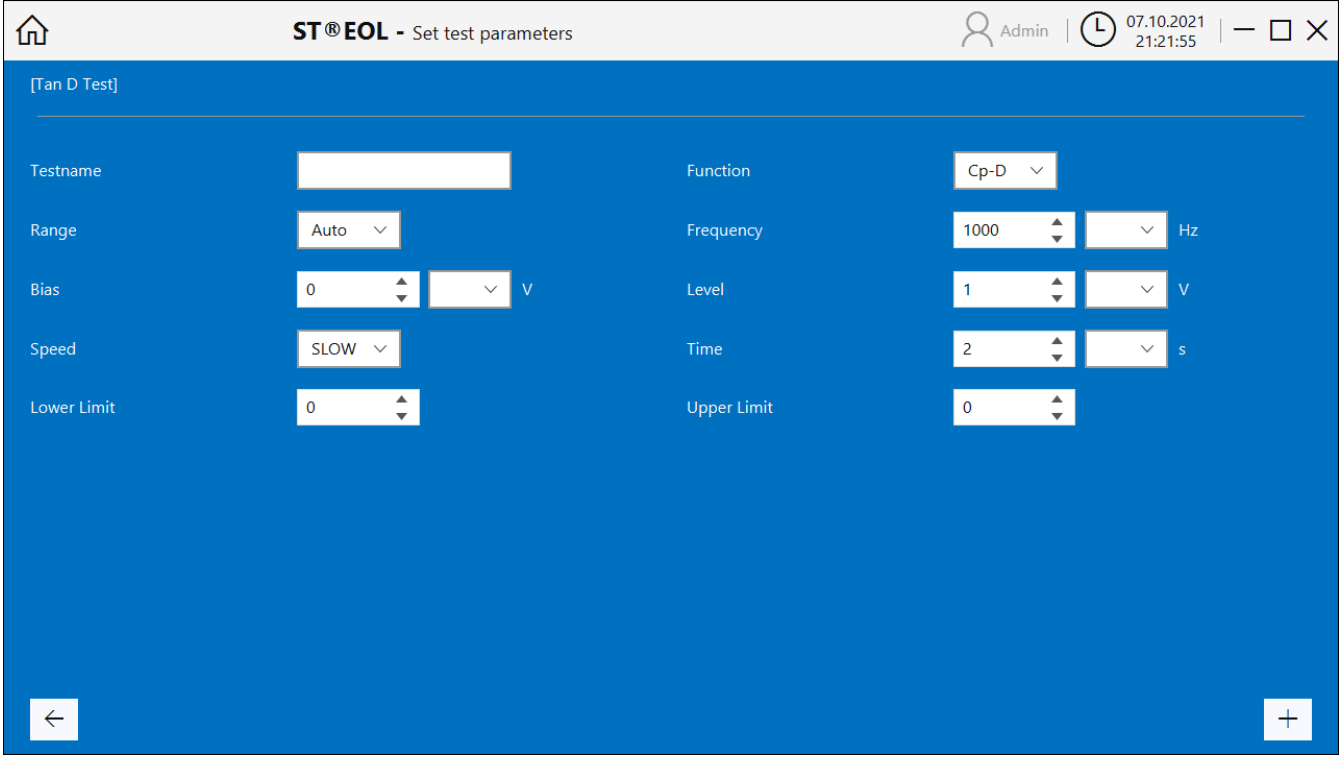

| Parameter   | Description                                                                                                    |
|-------------|----------------------------------------------------------------------------------------------------|
| DUT ID      | ID of the DUT. The ID will be stored in Results.                                                                                                    |
| Function    | For each measurement point, ST2827 can test two parameters for an impedance component: one primary parameter and one secondary parameter. Choose a function that uses the dissipation factor D, which is tan $\delta$ , as secondary parameter. |
| Range       | Selection of the measurement range. A specific range or Autoranging can be selected here.                                                                                                    |
| Frequency   | Frequency in Hertz. The measurement range of ST2827C spans from 20Hz to 1MHz with an increase or decrease of 0.01Hz.                                                                                                    |
| Bias        | Bias voltage in Volt. Provides internal DC bias voltage from -10V to +10V.                                                                                                    |
| Level       | The measurement level of ST2827 can be set as RMS voltage value of the measuring sine wave signal.                                                                                                    |
| Speed       | You can select test speed as FAST, MED or SLOW. Generally, the test result is more stable and accurate in SLOW mode.                                                                                                    |
| Time        | Test time in seconds                                                                                                    |
| Lower Limit | Minimum allowed measurement value for PASS/FAIL evaluation.                                                                                                    |
| Upper Limit | Maximum allowed measurement value for PASS/FAIL                                                                                                    |

# 4.2.5 High Voltage test (all ST9201 models)

The High Voltage withstanding test is configured using the following dialog. After setting the parameters, click the "+" button to add the step to the test plan.

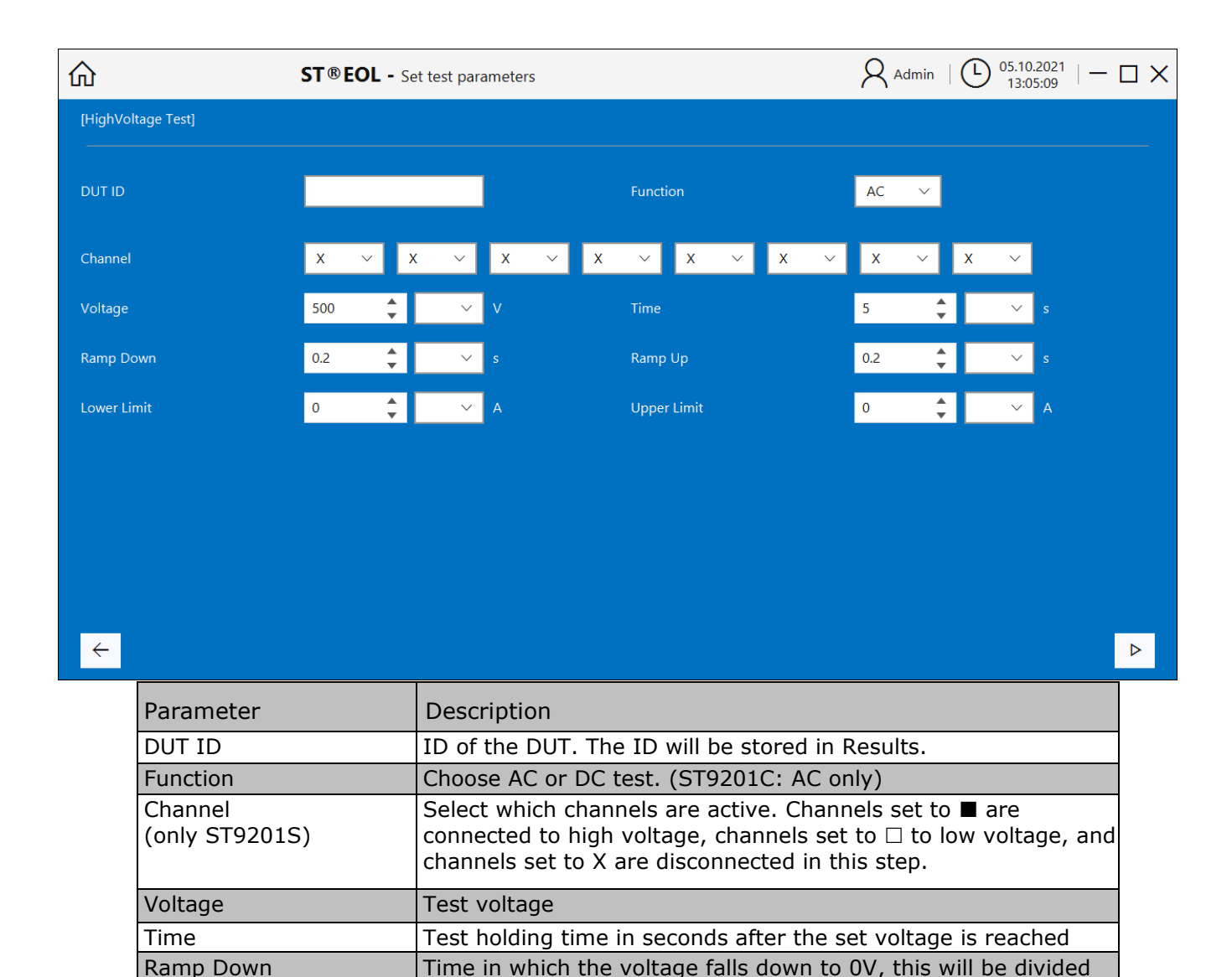

into steps of 0.1 seconds

divided into steps of 0.1 seconds

Ramp Up

Lower Limit

Upper Limit

Time in which the voltage rises to the test voltage, this will be

Maximum current that is allowed to flow for the DUT to pass

Minimum current that has to flow for the DUT to pass (too low current can be a sign for bad connections)

# 4.2.6 Insulation Resistance test (ST9201B, ST9201S)

The insulation test is configured using the following dialog. After setting the parameters, click the "+" button to add the step to the test plan.

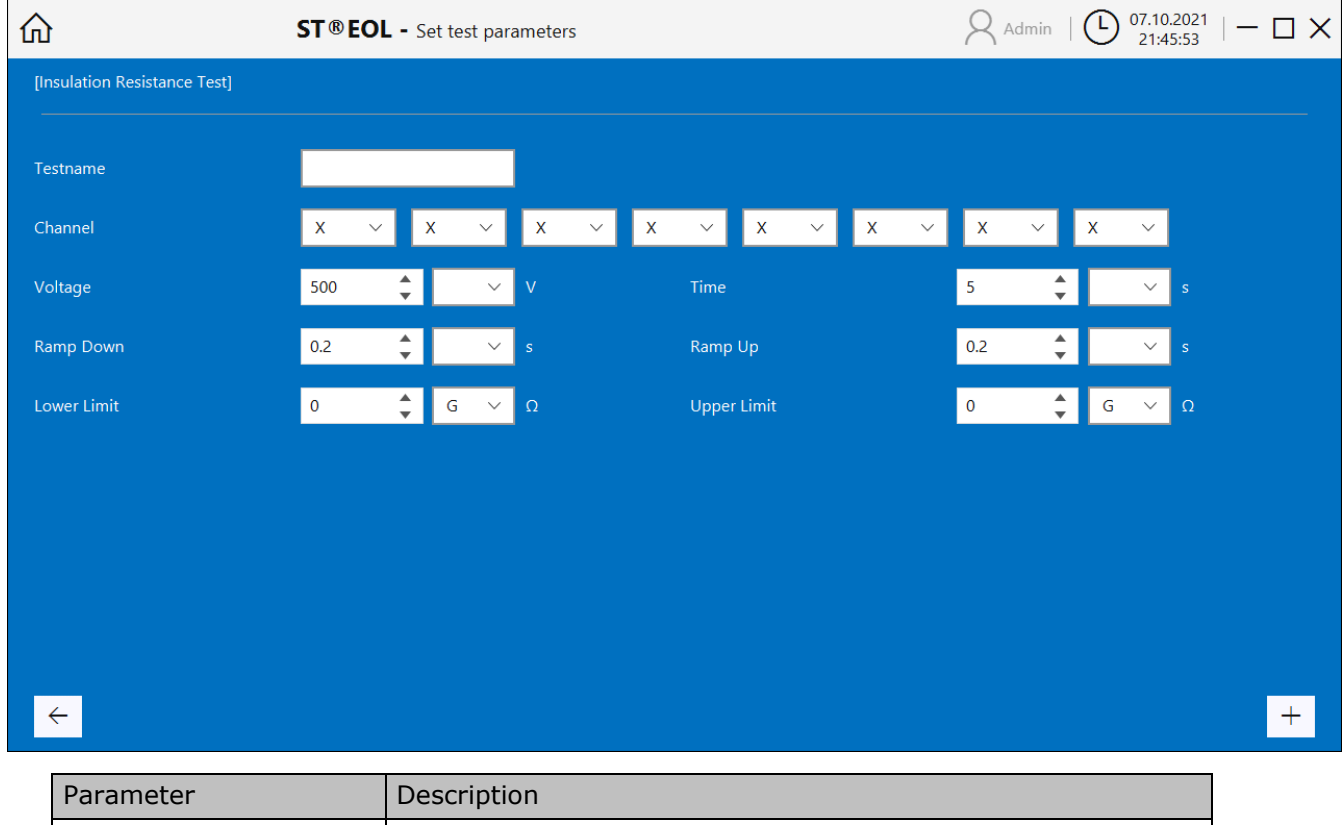

| Parameter                 | Description                                                                                                    |
|---------------------------|----------------------------------------------------------------------------------------------------|
| DUT ID                    | ID of the DUT. The ID will be stored in Results.                                                                                                    |
| Channel<br>(only ST9201S) | Select which channels are active. Channels set to $\blacksquare$ are connected to high voltage, channels set to $\Box$ to low voltage, and channels set to X are disconnected in this step. |
| Voltage                   | Test voltage                                                                                                    |
| Time                      | Test holding time in seconds after the set voltage is reached                                                                                                    |
| Ramp Down                 | Time in which the voltage falls down to $0V$ , this will be realized in steps of $0.1$ seconds                                                                                              |
| Ramp Up                   | Time in which the voltage rises to the test voltage, this will be realized in steps of 0.1 seconds                                                                                          |
| Lower Limit               | Minimum resistance that is allowed for the DUT to pass                                                                                                    |
| Upper Limit               | Maximum resistance that is allowed for the DUT to pass (too high resistance can be a sign for bad connections)                                                                              |

#### 4.2.7 Logical Steps

The logical (no interaction with the test equipment, running on the controlling computer only) steps are configured using the following dialog. After setting the parameters, click the "+" button to add the step to the test plan.

|                                 | ST                    | BEOL - Single St | ер              |                 | $Admin   \bigoplus_{21:03:21}^{07.10.2021}   - \Box X$ |
|---------------------------------|-----------------------|------------------|-----------------|-----------------|--------------------------------------------------------|
| Logic Steps                     | [HiPot] ST9201B       | [LCR] ST2827     | [HiPot] ST9201S | [HiPot] ST9201C |                                                        |
| Device un<br>Repeat Te<br>Pause | der test ID<br>stplan | Trud 315051      |                 | Enrol 11201C    |                                                        |
| ÷                               |                       |                  |                 |                 |                                                        |

You can assign an ID to the DUT with the step Device under test ID.

|                        | ST ® EOL - Set test parameters                           | Admin   (b) $_{22:05:07}^{07.10.2021}$   - $\square$ X |
|------------------------|----------------------------------------------------------|--------------------------------------------------------|
| [Device under test ID] |                                                          |                                                        |
| Prefix                 | Suffix                                                   |                                                        |
|                        | Use Input beginning from 📃 0 🌲 Use Input ending at 📃 0 🌲 |                                                        |
|                        |                                                          |                                                        |
|                        |                                                          |                                                        |
|                        |                                                          |                                                        |
|                        |                                                          |                                                        |
| <b>←</b>               |                                                          | +                                                      |

The test step will prompt for a DUT ID and modify it according to the settings in this page. If enabled, only the characters between the beginning and ending character position will be used, e.g. to cut a portion out of a longer barcode. Prefix and suffix will be added.

| ۵              | ST®EOL - Set test parameters |                     | $\bigcirc$ Admin   $\bigcirc$ 07.10.2021   - $\Box$ $\times$ 22:02:31 |
|----------------|------------------------------|---------------------|-----------------------------------------------------------------------|
| [Pause]        |                              |                     |                                                                       |
|                |                              |                     |                                                                       |
| Time           | 10 🔺 🗸 s                     | Continue on Confirm |                                                                       |
| Confirm phrase | type this                    |                     |                                                                       |
|                |                              |                     |                                                                       |
|                |                              |                     |                                                                       |
|                |                              |                     |                                                                       |
|                |                              |                     |                                                                       |
|                |                              |                     |                                                                       |
|                |                              |                     |                                                                       |
|                |                              |                     |                                                                       |
|                |                              |                     |                                                                       |
|                |                              |                     |                                                                       |
| ÷              |                              |                     | +                                                                     |

The pause between tests is configured using the following dialog.

| Parameter           | Description                                                                                         |
|---------------------|----------------------------------------------------------------------------------------------------|
| Time                | Time to wait before proceeding to the next step                                                     |
| Continue on confirm | If checked, the test will only proceed to the next step after input of the phrase in the next field |
| Confirm phrase      | Text that has to be entered to proceed to the next step                                             |

### 5 Testing

This part of the manual is aimed at those persons using the program for testing.

This part describes the general procedures for operation. Regarding to the many different situations, this part cannot fully describe the concrete situation at a test station.

#### 5.1 Individual Test

Open the individual test dialog by choosing Test with Single Step.

| ώ                | ST ®         | EOL - Single Step |  | Admin         Image: Description of the second second | - 🗆 X |
|------------------|--------------|-------------------|--|----------------------------------------------------------------------------------------------------|-------|
| [HiPot] ST9201B  | [LCR] ST2827 | [HiPot] ST9201S   |  |                                                                                                    |       |
| Available Tests  |              |                   |  |                                                                                                    |       |
| High Voltage T   | est          |                   |  |                                                                                                    |       |
| Insulation Resis | stance Test  |                   |  |                                                                                                    |       |
|                  |              |                   |  |                                                                                                    |       |
|                  |              |                   |  |                                                                                                    |       |
|                  |              |                   |  |                                                                                                    |       |
|                  |              |                   |  |                                                                                                    |       |
|                  |              |                   |  |                                                                                                    |       |
| ÷                |              |                   |  |                                                                                                    |       |

There is a button for each device and test type.

The windows for each device and the windows for setting the test parameters are the same as the windows for creating the test plan described in the previous chapter.

# 5.2 Test plan

Open the dialog by choosing Test with Testplan.

| 仚       | ST®             | EOL - Select Testplan                   | Admin   (b) $^{07.10.2021}_{22:24:54}$   - $\square$ X |
|---------|-----------------|-----------------------------------------|--------------------------------------------------------|
|         | Select by ID    | Select Testplan by ID. Use Barcode etc. |                                                        |
|         | Select manually | Select Testplan manually                |                                                        |
|         | Edit Testplans  | Edit and create new Testplans           |                                                        |
|         |                 |                                         |                                                        |
| <i></i> |                 |                                         |                                                        |

| Button                           | Action                                                                                                    |
|----------------------------------|----------------------------------------------------------------------------------------------------|
| Menu (Home symbol or left arrow) | The main menu will be displayed.                                                                                                    |
| Select by ID                     | The window for automatic test plan<br>selection by test plan ID will be opened.<br>Using this selection, the test plan will be<br>closed after the test of a single unit under<br>test is completed. |
| Select manually                  | Opens the window for manual test plan selection.                                                                                                    |
| Edit Testplan                    | Opens the window for test plan administering.                                                                                                    |

# 5.2.1 Automatic test plan selection by test plan ID

Open the dialog by choosing Select by ID.

| ώ | ST®EOL - Select Testplan by ID | ${\sf Admin} ~  \textcircled{0} ~^{07.10.2021}_{22:27:04} ~  - \square ~ {\sf X}$ |
|---|--------------------------------|-----------------------------------------------------------------------------------|
|   |                                |                                                                                   |
|   |                                | T.                                                                                |
|   |                                |                                                                                   |
|   |                                |                                                                                   |
|   | Testplan ID Go                 |                                                                                   |
|   |                                |                                                                                   |
|   |                                |                                                                                   |
|   |                                |                                                                                   |
|   |                                |                                                                                   |
| ÷ |                                |                                                                                   |

After entering the test plan ID, the following window will open, displaying the name of the test plan:

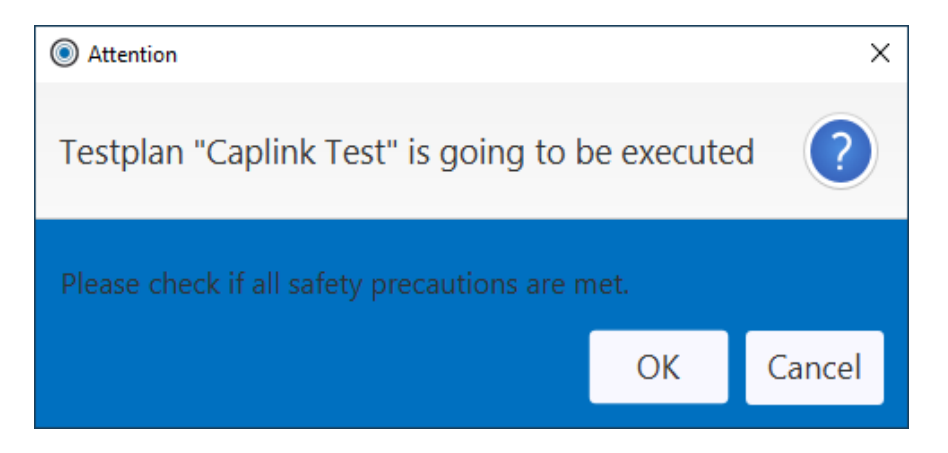

After confirming the dialog with OK, the test will start.

# 5.2.2 Manual test plan selection

| ☆ ST®EO             | <b>L -</b> Testplan |      |    |             | R Admin | ) 07.10.2 22:31: | .021   <u>—</u> |  |
|---------------------|---------------------|------|----|-------------|---------|------------------|-----------------|--|
| Automatic Testplans | Test steps          |      |    |             |         |                  |                 |  |
| Test                | ∨ cap [C]           |      |    |             |         |                  |                 |  |
| Test 2              | Testname            | сар  |    | Function    | Cp-D    |                  |                 |  |
|                     | Range               | Auto |    | Frequency   | 1000    | Hz               |                 |  |
|                     | Bias                | 1    | V  | Level       | 1       | v                |                 |  |
|                     | Speed               | SLOW |    | Time        | 2       | s                |                 |  |
|                     | Lower Limit         | 0    | pF | Upper Limit | 0       | F                |                 |  |
|                     |                     |      |    |             |         |                  |                 |  |
|                     |                     |      |    |             |         |                  |                 |  |
|                     |                     |      |    |             |         |                  |                 |  |
|                     |                     |      |    |             |         |                  |                 |  |
|                     |                     |      |    |             |         |                  |                 |  |
|                     |                     |      |    |             |         |                  |                 |  |
|                     | > hv [HV]           |      |    |             |         |                  |                 |  |
|                     |                     |      |    |             |         |                  |                 |  |
| <del>~</del>        |                     |      |    |             |         |                  |                 |  |
|                     |                     |      |    |             |         |                  |                 |  |

Open the dialog by choosing Select manually.

The manual test plan selection window is similar to the test plan editing window described in chapter 4, just without any options to edit the test plans. Select a test plan from the list in the left pane and start the selected test by clicking the  $\triangleright$  button on the upper right side of the window.

## **6** Notes for safe operation

#### 6.1 General safety instructions

STOP

# DANGER

- □ Every day before starting the test work, the perfect condition of the mains supply cable and the test item connection cables must be visually checked.
- $\hfill\square$  Defective parts must be replaced or taken out of service.
- □ No commissioning in case of obvious defects!
- □ Opening the device and repairing it is only allowed by workshops authorized by Sourcetronic! There are no user-replaceable parts inside the device.
- □ The relay matrix STM is a device of protection class I.
- □ The protective earth conductor connection of the mains cable used and the mains socket must be faultless. Any interruption of the protective conductor can cause the device to become dangerous. Interrupting the protective earth conductor is therefore not permitted.
- □ Ambient humidity must not exceed 70% (non-condensing), otherwise leakage currents and flashovers may occur during the test setup.
- □ After transport, the device must not be used until it has been acclimatized, otherwise condensation may occur within the device, which in turn can lead to leakage currents and flashovers.

# 6.2 Special safety instructions for high-voltage testing and other types of hazardous testing

6.2.1. Protection of outsiders

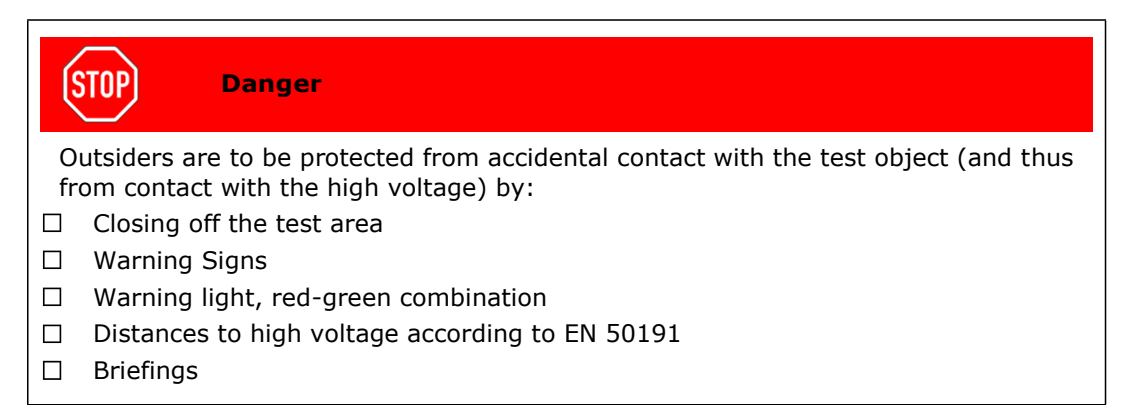

#### 6.2.2 Protection of the test operator

| S  | TOP DANGER                                                                                                    |
|----|----------------------------------------------------------------------------------------------------|
| Tł | ne testing person is to be protected by:                                                                                                    |
|    | Use of two test guns, one in each hand.                                                                                                    |
|    | (It is not permitted to work with only one test gun or to carry both test guns in one hand).                                                                                        |
|    | Potential-free high voltage (principle of isolating transformer); test object must therefore be set up isolated against ground potential, otherwise this protection is ineffective! |
|    | Emergency stop, mounted outside the barrier                                                                                                    |
|    | Execution of the test equipment and accessories                                                                                                    |
|    | Briefings                                                                                                    |

#### 6.2.3 Testing with safety test cage

If a safety test cage (e.g. SICAB or DOCAB) is used, it comprises a "test station with forced contact protection".

The test setup is significantly simplified. Please also observe EN 50191 here.

| STOP                                   | DANGER                                                                                                    |
|----------------------------------------|----------------------------------------------------------------------------------------------------|
| For test sta<br>or bridging            | itions with forced contact protection (test cage), no dummy plugs plugs which inadmissibly bridge the safety circuit may be used!   |
| The test ca<br>from the re<br>blocked! | ge can only be unlocked through the software by applying 24V<br>lay matrix. While the DUT is not discharged, the unlock function is |
| Therefore,<br>before star              | the correct function of the safety circuit should always be checked ting the test:                                                  |
| □ Warning                              | light green: Safety cage open                                                                                                    |
| □ Warning                              | light red: Safety cage closed                                                                                                    |
| Lay the ground f                       | control and test lines of the test cage in such a way that damage and faults can be excluded!                                       |
| The safety observed.                   | instructions of the test cage (see its documentation) must also be                                                                  |
|                                        |                                                                                                    |

# STOP DANGER

Capacitances within the test object are charged with life-threatening high voltage during the test procedure. Therefore, the test setup must ensure that these are safely discharged. All capacitances that can store a dangerous amount of energy must be safely connected to *both* poles of the test voltage (and thus to the discharge circuit), or, if they are not involved in the test, short-circuited. If a contact becomes detached *during* the test procedure, and this prevents the regular discharge of the DUT, the test cage may only be opened after an appropriate decay time or with protective equipment.

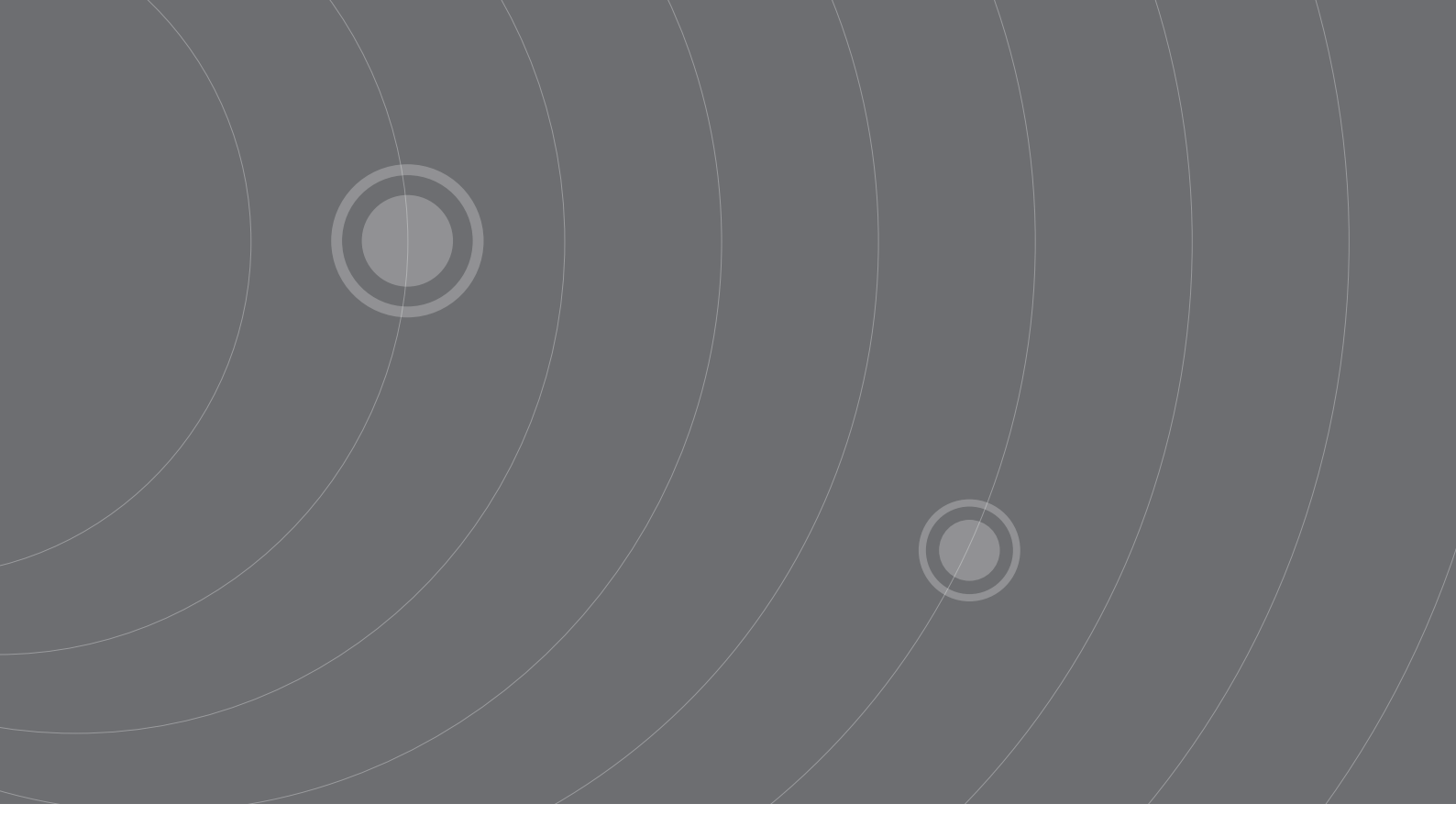

SOURCETRONIC GMBH Fahrenheitstrasse I 28359 Bremen Germany

T +49 421 2 77 99 99 F +49 421 2 77 99 98 info@sourcetronic.com www.sourcetronic.com

CE

# www.sourcetronic.com